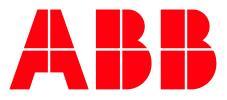

APPLICATION NOTE

# AC500 V3 ETHERNET/IP AC500 AS SCANNER CONNECTED TO ANOTHER AC500 AS ADAPTER

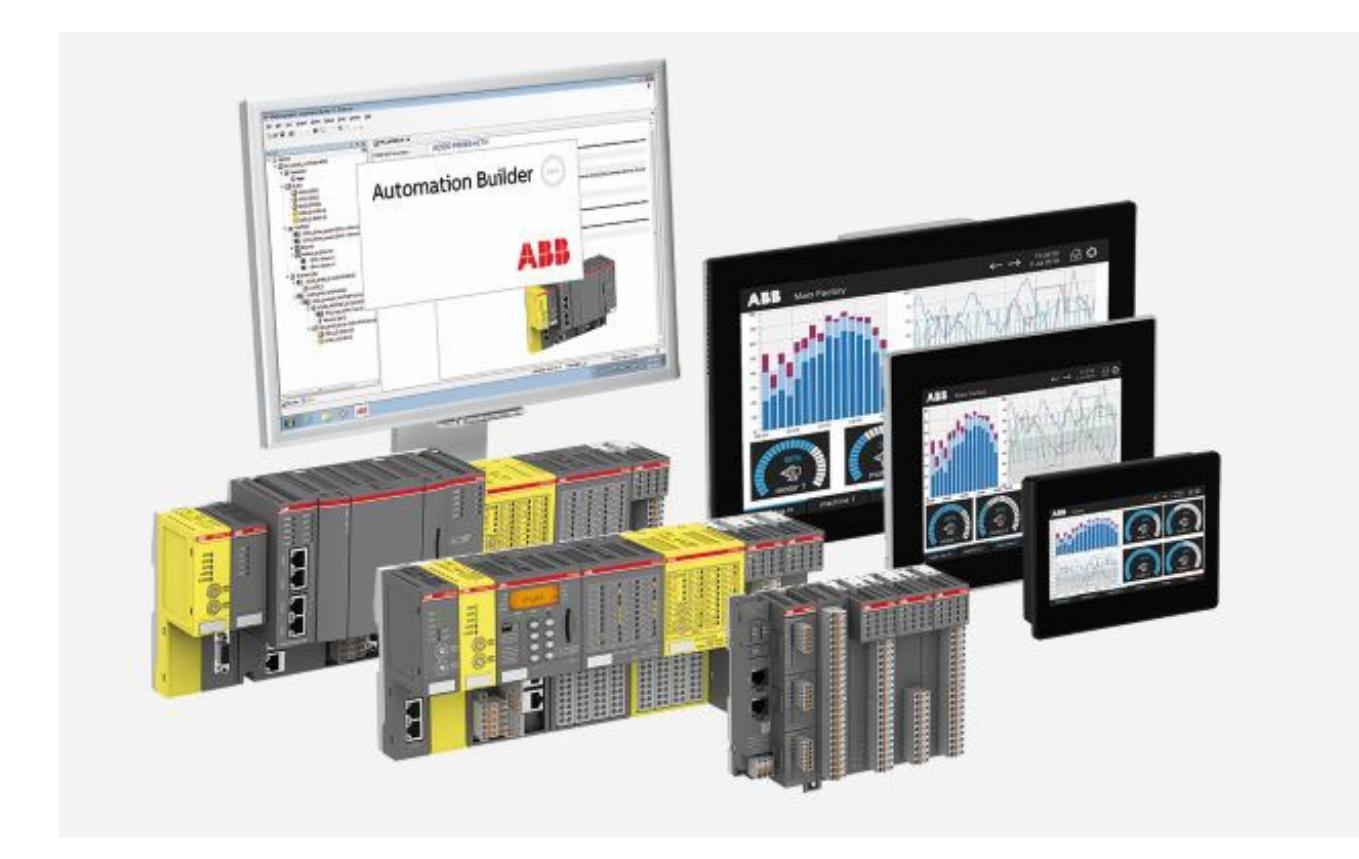

### Contents

| 1 | Intro | duction                                     | 3   |
|---|-------|---------------------------------------------|-----|
|   | 1.1   | Scope of the document                       | 3   |
|   | 1.2   | Compatibility                               | 3   |
|   | 1.3   | Overview                                    | 3   |
| 2 | Conn  | ect to AC500(-eCo) V3                       | . 4 |
|   | 2.1   | Create AC500(-eCo) V3 EtherNet/IP Adapter   | 4   |
|   | 2.2   | Data Setup for Implicit Messaging           | 6   |
|   | 2.3   | EDS Export                                  | 8   |
|   | 2.4   | Download the Project to EtherNet/IP Adapter | 8   |
|   | 2.5   | Create AC500 (-eCo) V3 EtherNet/IP Scanner  | .12 |
|   | 2.6   | Implicit messaging with AC500 (-eCo) V3     | .14 |
|   | 2.7   | Download the Project to EtherNet/IP Scanner | .16 |

## 1 Introduction

### 1.1 Scope of the document

AC500 V3 PLCs support EtherNet/IP communication. This document describes how to configure the AC500 as scanner mode or adapter mode for EtherNet/IP communication.

### 1.2 Compatibility

For this application the following modules and engineering system versions were used. It should also work with other versions, nevertheless some small adaptations may be necessary for future versions.

- AC500 V3 PLC (PM56xx-2ETH)
- AC500-eCo V3 PLC (PM5032-x-ETH, PM5052-x-ETH and PM5072-x-2ETH(W))
- Automation Builder 2.5.0 or newer

### 1.3 Overview

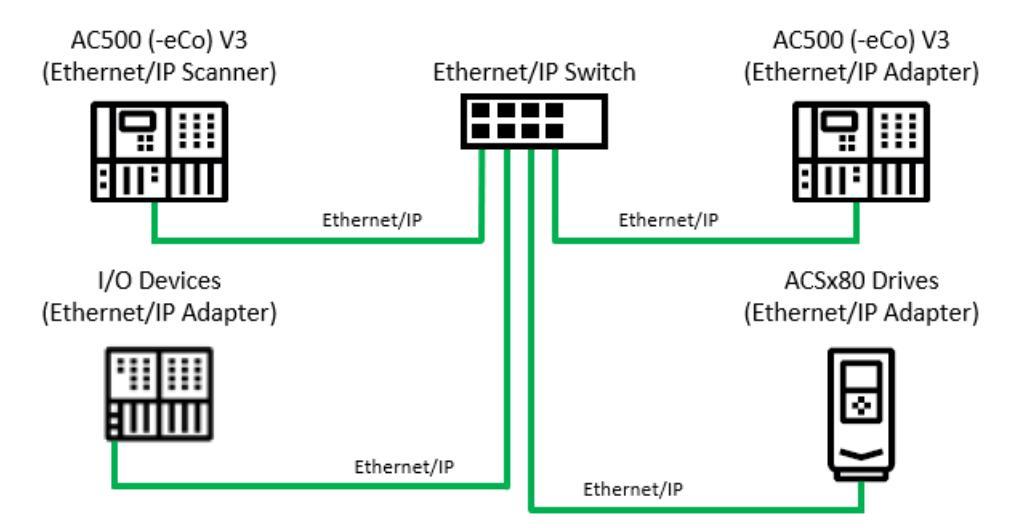

Fig. 1: AC500 V3 as EtherNet/IP scanner and EtherNet/IP adapter protocol

## 2 Connect to AC500(-eCo) V3

This chapter shows how to configure AC500(-eCo) V3 PLC as EtherNet/IP Scanner and connect to another AC500(-eCo) V3 PLC as EtherNet/IP adapter module.

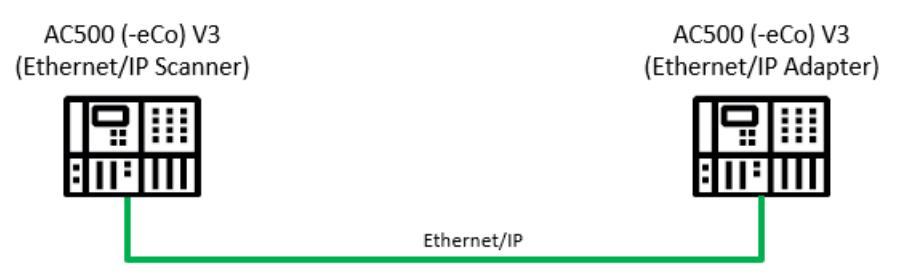

### 2.1 Create AC500(-eCo) V3 EtherNet/IP adapter

1. Launch Automation Builder and create a new project "AC500V3\_EIP\_Adapter.project" with the AC500 V3 PLC PM5650-2ETH as the target.

| New project         |                      |                       |                   |                  | $\times$ |
|---------------------|----------------------|-----------------------|-------------------|------------------|----------|
|                     |                      |                       |                   |                  |          |
| Object path:        |                      |                       |                   |                  |          |
| C:\AutomationBuild  | der\Projects\AC500   | V3_EIP_Adapter.projec | t                 |                  |          |
| Object name:        | PLC_AC500_V3         |                       |                   |                  |          |
|                     |                      |                       |                   |                  |          |
| Categories          | ~                    | Search object name    |                   |                  | Q        |
|                     |                      | Name                  | Short Description |                  | ^        |
| PLC - AC500 V3      |                      | PM5072-T-2ETH         | AC500 CPU 8MB,    | Ethernet, 12DI/8 | [ ]      |
| AC500-Co            |                      | T PM5630-2ETH         | AC500 CPU 8MB,    | Ethernet         |          |
| ACOUVECU            |                      | PM5650-2ETH           | AC500 CPU 80ME    | 8, Ethernet      |          |
|                     |                      | PM5670-2ETH           | AC500 CPU 160N    | 1B, Ethernet     |          |
|                     |                      | DMECTE OCTU           | ACE00 CB11 160M   | ID Ethomot       | ×        |
|                     |                      | < .                   |                   | ,                |          |
| Close this dialog a | fter each transactic | Display all versions  |                   |                  |          |
| Reset filter        |                      |                       | Add PLC           | Close            |          |

2. In the device tree, Go to the CPU Parameters tab and change the communication schema to "Realtime onboard Ethernet". This selection provides high priority to the EtherNet/IP communication.

| PLC_AC500_V3 X            |                                           |                     |                                     |                                     |
|---------------------------|-------------------------------------------|---------------------|-------------------------------------|-------------------------------------|
| Communication Settings    | Parameter                                 | Туре                | Value                               | Default Value                       |
|                           | 😁 🔷 Error LED                             | Enumeration of BYTE | On                                  | On                                  |
| PLC Settings              | Check battery                             | Enumeration of BYTE | On                                  | On                                  |
| Version information       | Stop on error class                       | Enumeration of BYTE | Diagnosis of at least error class 2 | Diagnosis of at least error class 2 |
|                           | Diagnosis - Add PLC name to node name     | Enumeration of BYTE | Off                                 | Off                                 |
| Statistics                | PLC behaviour after voltage dip           | Enumeration of BYTE | Halt                                | Halt                                |
|                           | <ul> <li>Missed cycle behavior</li> </ul> | Enumeration of BYTE | Next                                | Next                                |
| Files                     | Communicaton Schema                       | Enumeration of BYTE | Realtime onboard Ethernet           | Default                             |
|                           | Automated reboot after E2 error           | Enumeration of BYTE | Off                                 | Off                                 |
| Log                       |                                           |                     |                                     |                                     |
| PLC Shell                 |                                           |                     |                                     |                                     |
| Users and Groups          |                                           |                     |                                     |                                     |
| Access Rights             |                                           |                     |                                     |                                     |
| Symbol Rights             |                                           |                     |                                     |                                     |
| PM5650-2ETH Hardware      |                                           |                     |                                     |                                     |
| CPU-Parameters Parameters |                                           |                     |                                     |                                     |

3. In the device tree, right-click on "ETH1 (IP Setting)" under "Ethernet" object and select "Add object"

| Add Object .            |                 |                |  |  |
|-------------------------|-----------------|----------------|--|--|
| □ Interfaces            | ш <u>а</u><br>Ж | Cut            |  |  |
| CAN ( <empty>)</empty>  | ×               | Delete         |  |  |
| Ethernet                |                 | Rename         |  |  |
| ETH1 (IP Settings)      |                 | Refactoring +  |  |  |
| ETH2 (IP Settings)      | i,              | Properties     |  |  |
| NetConfig_1 (NetConfig) |                 | Add object     |  |  |
| Extension_Bus           |                 | Update objects |  |  |

#### 4. Select the "EtherNet/IP Adapter" and click the "Add object" button to continue.

| Add object below :              | ETH1                    |                      |             |                   |          | ×   |
|---------------------------------|-------------------------|----------------------|-------------|-------------------|----------|-----|
| Object path:<br>PLC_AC500_V3\lr | nterfaces\Ethernet\ETH1 |                      |             |                   |          |     |
| Object name:                    | EtherNet_IP_Adapter     |                      |             |                   |          |     |
| Categories                      | ~                       | Search object name   |             |                   |          |     |
| Ethemet protoco                 | bls                     | Name                 |             | Short Description | Version  | د م |
| Scripting                       |                         | EtherCAT Master      |             |                   | 3.5.0.42 |     |
| Uncategorized                   |                         | EtherNet/IP Adapter  |             |                   | 4.1.0.0  |     |
|                                 |                         | EtherNet/IP Scanner  |             |                   | 4.1.0.0  |     |
|                                 |                         | FTP Server           |             |                   | 3.5.0.0  |     |
|                                 |                         | 1EC 60870-5-104 Cont | trolstation |                   | 3.5.0.0  | ~   |
|                                 |                         | <                    |             |                   |          | >   |
| Close this dialog a             | after each transaction  | Display all versions |             |                   |          |     |
| Reset filter                    |                         |                      | Ado         | d object          | Close    |     |

5. The "ENIPAdapterIOTask" and "ENIPAdapterServiceTask" is created automatically under "Task Configuration".

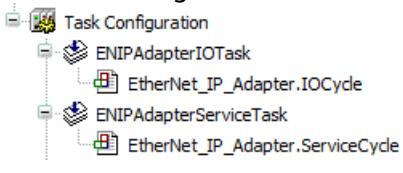

6. Double click on the "ENIPAdapterIOTask" to open the setting. In this example, change the "Priority" to 10 (this setting is based on user preference).

| 🖉 🖄 ENIPAdapter]  | OTask 🗙 🗌 |                         |    |
|-------------------|-----------|-------------------------|----|
| Configuration     |           |                         |    |
| Priority ( 016 ): | 10        |                         |    |
| Cyclic            | ~         | Interval (e.g. t#200ms) | 10 |

7. Double click on the "ENIPAdapterServiceTask" to open the setting. In this example, change the "Priority" to 11 (this setting is based on user preference).

| 😸 ENIPAdapter             | ServiceTask | ×                       |    |
|---------------------------|-------------|-------------------------|----|
| Configuration             |             |                         |    |
| Priority ( 016 ):<br>Type | 11          | Interval (e.g. t#200ms) | 20 |

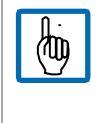

Note: The IEC user program has 17 priorities, from 0 (highest priority) to 15 (lowest priority) runs in the real-time area. The priority 16 is the non-real-time IEC task runs in the non-real-time area.

### 2.2 Data setup for implicit messaging

In this chapter, you will prepare the data exchange in the AC500 V3 adapter for implicit messaging with the EtherNet/IP scanner.

12 Byte input and 12 Byte output is used in this example. The size of the data exchange can be determined by the user.

- Right-click on "EtherNet/IP Adapter" under "ETH1 (IP Setting)" object and select "Add object".
- 2. At the add object windows, select the "EtherNet/IP Module" and click the "Add object" button to continue.

🖻 🚟 Ethernet

- 🖻 🗊 ETH1 (IP Settings)
  - MetConfig (NetConfig)
  - EtherNet\_IP\_Adapter (EtherNet/IP Adapter)
  - EtherNet\_IP\_Module (EtherNet/IP Module)
- ETH2 (IP Settings)
  - 🔤 👔 NetConfig\_1 (NetConfig)
- 3. After that, double-click on the "EtherNet/IP\_Module" to open the setting. The 12 Byte input and 12 Byte output will be entered into the Consuming Assembly and Producing Assembly respectively.

| 2 | EtherNet_IP_Module X           |                      |                   |            |                    |   |             |               |                                                                                    |            |             | • |
|---|--------------------------------|----------------------|-------------------|------------|--------------------|---|-------------|---------------|------------------------------------------------------------------------------------|------------|-------------|---|
|   | Assemblies                     | Consuming Assembly   | Consumed Data (In | stance 16# | 64)                | ~ | Producing / | Assembly Proc | duced Data (Insta                                                                  | ance 16#65 | 5)          | ~ |
|   | EtherNet/IP Module IEC Objects | P Module IEC Objects |                   |            | nsumed Data" (O>T) |   |             |               | Producing Assembly "Produced Data" (T>0)<br>♣ Add ≫ Delete   ☆ Move Up ♣ Move Down |            |             |   |
|   | Status                         | Name Data Typ        | e Bit Length      | Unit       | Help String        |   | Name        | Data Type     | Bit Length                                                                         | Unit       | Help String |   |
|   | Information                    |                      |                   |            |                    |   |             |               |                                                                                    |            |             |   |

#### 4. The 12 Byte input is split into these data type.

- Data In 0, WORD
- Data In 1, INT
- Data In 2, DINT
- Data In 3, REAL

In the Consuming Assembly, click on the "Add" button and enter the data based on the list.

| Assemblies<br>EtherNet/IP Module IEC Objects |                                                                 | Consuming A                       | Assembly Con<br>Assembly "Cons<br>Delete 1 | ~          | Producing A<br>—Producing A<br><b>-P</b> Add | ssembly Produ<br>Assembly "Produ |  |      |           |
|----------------------------------------------|-----------------------------------------------------------------|-----------------------------------|--------------------------------------------|------------|----------------------------------------------|----------------------------------|--|------|-----------|
| Status                                       |                                                                 | Name                              | Data Type                                  | Bit Length | Unit                                         | Help String                      |  | Name | Data Type |
| Information                                  | Add Assembl                                                     | ly Parameter                      |                                            |            |                                              |                                  |  |      | ×         |
|                                              | Name<br>Unit<br>Help string<br>Data type<br>Bit length<br>Count | Data In 0<br>Data Input 0<br>WORD | ><br>•                                     |            |                                              |                                  |  | OK   | Cancel    |

- 5. Repeat the same step until all the data input is insert into the Consuming Assembly.
- 6. For Producing Assembly, the 12 Byte output is split into these data type.
  - Data Out 0, WORD
  - Data Out 1, INT
  - Data Out 2, DINT
  - Data Out 3, REAL

In the Producing Assembly, click on the "Add" button and enter the data based on the list. Repeat the step till all data output is insert.

When complete, you should have the list as below.

| EtherNet_IP_Module X                                                                                   |                 |             |                  |        |              |           |                    |              |                  |      |               |
|----------------------------------------------------------------------------------------------------|-----------------|-------------|------------------|--------|--------------|-----------|--------------------|--------------|------------------|------|---------------|
| Assemblies                                                                                             | Consuming Assen | bly Consume | l Data (Instance | 16#64) |              | ~         | Producing Assembly | Produced Dat | ta (Instance 16# | ¢65) | ~             |
| EtherNet/ID Module 1/0 Manping Assembly "Produced Data" (0>T) Producing Assembly "Produced Data" (T>O) |                 |             |                  |        |              | ta" (T>0) |                    |              |                  |      |               |
| Elicited in todale yo happing                                                                          | 🕂 Add 🗙 Del     | lete 🕆 Move | e Up 🐥 Move      | Down   |              |           | 🕂 Add 🔀 Delet      | te 🖙 Move    | Up 🐥 Move 🛛      | Down |               |
| EtherNet/IP Module IEC Objects                                                                         | Name            | Data Type   | Bit Length       | Unit   | Help String  | ٦         | Name               | Data Type    | Bit Length       | Unit | Help String   |
| I/O managing list                                                                                      | - Data In 0     | WORD        | 16               |        | Data Input 0 |           | - Data Out 0       | WORD         | 16               |      | Data Output 0 |
| 1/0 mapping list                                                                                       | - Data In 1     | INT         | 16               |        | Data Input 1 |           | Data Out 1         | INT          | 16               |      | Data Output 1 |
| Status                                                                                                 | Data In 2       | DINT        | 32               |        | Data Input 2 |           | Data Out 2         | DINT         | 32               |      | Data Output 2 |
|                                                                                                    | Data In 3       | REAL        | 32               |        | Data Input 3 |           | Data Out 3         | REAL         | 32               |      | Data Output 3 |
| Information                                                                                            |                 |             |                  |        |              |           |                    |              |                  |      |               |
|                                                                                                    |                 |             |                  |        |              |           |                    |              |                  |      |               |

7. After that, select the "EtherNet/IP Module I/O Mapping" tab, type in the variable name for the data input and data output.

| D EtherNet_IP_Module X         |                     |          |            |         |      |               |                           |                              |  |
|--------------------------------|---------------------|----------|------------|---------|------|---------------|---------------------------|------------------------------|--|
| Assemblies                     | Find                | Find     |            |         |      | - +           | 🝷 🕂 Add FB for IO Channel |                              |  |
| EtherNet/IP Module I/O Mapping | Variable            | Mapping  | Channel    | Address | Туре | Default Value | Unit                      | Description                  |  |
| EtherNet/IP Module IEC Objects | + AC500_DataIn_0    | ×9<br>×4 | Data In 0  | %IW0    | WORD |               |                           | Data Input 0                 |  |
|                                | AC500_DataIn_1      | *        | Data In 2  | %ID1    | DINT |               |                           | Data Input 1<br>Data Input 2 |  |
| I/O mapping list               | AC500_DataIn_3      | *        | Data In 3  | %ID2    | REAL |               |                           | Data Input 3                 |  |
|                                | E V AC500_DataOut_0 | *        | Data Out 0 | %QW0    | WORD | 0             |                           | Data Output 0                |  |
| Status                         | 🕸 🗇 AC500_DataOut_1 | **       | Data Out 1 | %QW1    | INT  | 0             |                           | Data Output 1                |  |
| . Comme Marco                  | E V AC500_DataOut_2 | *        | Data Out 2 | %QD1    | DINT | 0             |                           | Data Output 2                |  |
| Information                    | AC500_DataOut_3     | **       | Data Out 3 | %QD2    | REAL |               |                           | Data Output 3                |  |

8. Now, create a simple application to simulate the output data.

Open the POU "PLC\_PRG" and insert the code as below.

AC500\_DataOut\_0 := AC500\_DataIn\_0 + 1;

AC500\_DataOut\_1 := AC500\_DataIn\_1 + 5;

AC500\_DataOut\_2 := AC500\_DataIn\_2 + 111;

AC500\_DataOut\_3 := AC500\_DataIn\_3 + 55.55;

| F | LC_PRG X                                          |
|---|---------------------------------------------------|
| 1 | PROGRAM PLC_PRG                                   |
| 2 | VAR                                               |
| 3 | END_VAR                                           |
| 1 | AC500_DataOut_0 := AC500_DataIn_0 + 1;            |
| 2 | <pre>AC500_DataOut_1 := AC500_DataIn_1 + 5;</pre> |
| 3 | AC500_DataOut_2 := AC500_DataIn_2 + 111;          |
| 4 | AC500_DataOut_3 := AC500_DataIn_3 + 55.55;        |
| 5 |                                                   |

### 2.3 EDS export

A unique EDS (according to the project setup) can be exported and later imported to the EtherNet/IP scanner.

Before exporting the EDS, the product name, product code, major version and minor version can be changed.

1. Double-click on "EtherNet\_IP\_Adapter (EtherNet/IP Adapter)" under "ETH1 (IP Setting)" object to open the setting, change the product name to "AC500\_EIP\_Adapter".

| EtherNet_IP_Adapter ×           |                   |              |                   |
|---------------------------------|-------------------|--------------|-------------------|
| General                         | EDS File          |              |                   |
| Tags                            | Vendor name       | ABB Automati | ion Products GmbH |
| Log                             | Vendor ID         | 593          |                   |
|                                 | Product name      | AC500_EIP_A  | Adapter           |
| EtherNet/IP Adapter I/O Mapping | Product code      | 20007        | -                 |
| EtherNet/IP Adapter IEC Objects | Major revision    | 1            | -                 |
| Status                          | Minor revision    | 1            | -                 |
| Information                     | Enable ACD        |              |                   |
|                                 | Install to Device | Repository   | Export EDS File   |

- As we are using the same computer, click on the "Install to Device Repository..." button to install this EDS into the Automation Builder automatically.
   If the EDS file is needed for another system, click on "Export EDS file..." button and save it to the desired folder.
- 3. When complete, save the project.

### 2.4 Download the project to EtherNet/IP adapter

To set-up the communication between the PC and the PLC, e.g., for downloading the compiled program, you have to set-up the communication parameters.

The IP address of your PC must be in the same class as the IP address of the CPU.

The factory setting of the IP address of the CPU is 192.168.0.10.

The IP address of your PC should be 192.168.0.X. Avoid X = 10 in order to prevent an IP conflict with the CPU.

Subnet mask should be 255.255.255.0.

- 1. Follow the steps below to change the PC IP address.
  - a) Open Windows Control Panel. Click "Network and Internet > Network and Sharing Center".
  - b) Click Change adapter settings.
  - c) Right-click Local Area Connection (Ethernet) and select Properties.

| onnect using:                                                                                                    |                              |            |         |
|----------------------------------------------------------------------------------------------------|------------------------------|------------|---------|
| 🚽 Intel(R) PRO/                                                                                                    | 1000 MT Desktop Adapte       | r          |         |
|                                                                                                    |                              | Conf       | figure  |
| his connection use                                                                                                    | s the following items:       |            |         |
| 🗹 🌄 Client for Mi                                                                                                    | crosoft Networks             |            | ^       |
| 🗹 🐙 File and Prir                                                                                                    | nter Sharing for Microsoft I | Vetworks   |         |
| 🗹 🏪 QoS Packe                                                                                                    | t Scheduler                  | _          |         |
| 🖌 🛄 Internet Pro                                                                                                    | tocol Version 4 (TCP/IPv4    | 4)         |         |
| Microsoft N                                                                                                    | etwork Adapter Multiplexo    | r Protocol |         |
| Microsoft LI                                                                                                    | LDP Protocol Driver          |            |         |
| Internet Pro                                                                                                    | tocol Version 6 (TCP/IPve    | i)         | ×       |
| C                                                                                                    |                              |            | >       |
| Install                                                                                                    | Uninstall                    | Prop       | erties  |
| Description                                                                                                    |                              |            |         |
| Transmission Cont                                                                                                    | tral Protocol/Internet Proto | col The d  | lefault |
| wide area network                                                                                                    | protocol that provides co    | mmunicati  | on      |
| and the second second s | erconnected networks         |            |         |

d) Double-click "Internet Protocol Version 4 (TCP/IPv4)".

| Internet Protocol Version 4 (TCP/IPv4) Properties                                                                                                    |               |   |  |  |  |  |  |
|----------------------------------------------------------------------------------------------------|---------------|---|--|--|--|--|--|
| General                                                                                                    |               |   |  |  |  |  |  |
| You can get IP settings assigned automatically if your network supports this capability. Otherwise, you need to ask your network administrator for the appropriate IP settings. |               |   |  |  |  |  |  |
| Obtain an IP address automatical                                                                                                    | lly           |   |  |  |  |  |  |
| • Use the following IP address:                                                                                                    |               |   |  |  |  |  |  |
| IP address:                                                                                                    | 192.168.0.9   |   |  |  |  |  |  |
| Subnet mask:                                                                                                    | 255.255.255.0 |   |  |  |  |  |  |
| Default gateway:                                                                                                    |               |   |  |  |  |  |  |
| Obtain DNS server address autor                                                                                                    | matically     |   |  |  |  |  |  |
| Use the following DNS server add                                                                                                    | iresses:      |   |  |  |  |  |  |
| Preferred DNS server:                                                                                                    |               |   |  |  |  |  |  |
| Alternative DNS server:                                                                                                    | · · ·         |   |  |  |  |  |  |
| Validate settings upon exit                                                                                                    | Advanced      |   |  |  |  |  |  |
|                                                                                                    | OK Cance      | ł |  |  |  |  |  |

- e) Enter your desired IP address and subnet mask.
- f) Click "OK" to continue.

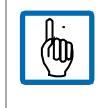

Note: If VPN is connected, it might influence the connection to the PLC.

We recommend to disconnect from VPN before connecting to the PLC locally.

For the AC500 V3 EtherNet/IP adapter, the IP address "192.168.0.11" is used.
 To change the default IP address, go to Automation Builder menu and select "Tools > IP-Configuration".

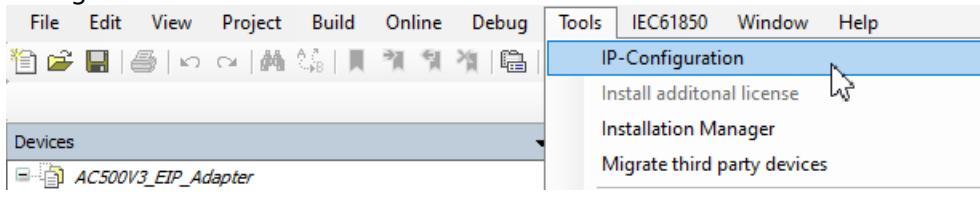

3. Click on the "Scan" button, it will scan the network and the results will appear in this field.

|   | Scan                |              |      |               |           |              |                    |                |
|---|---------------------|--------------|------|---------------|-----------|--------------|--------------------|----------------|
|   |                     |              |      |               |           |              | 1                  | 1              |
| l | (MAC) address       | Device       | Port | Serial number | Device ID | IP Address   | Config. IP Address | Information    |
|   | . 00-24-59-0D-21-E4 | PM5650-2ETH- | ETH1 | 0000072       | 0x00      | 192.168.0.10 | 0.0.0.0            | ABB Net config |

#### Select the CPU in the field and insert the IP address, Subnet Mask and Gateway.

|            | IP ac       | ddress       | :    | 192.168.<br>255 255 | 0.11      |              |                    |                |                                                                                            |                                                                                                    |
|------------|-------------|--------------|------|---------------------|-----------|--------------|--------------------|----------------|--------------------------------------------------------------------------------------------|----------------------------------------------------------------------------------------------------|
|            | Subi        | iet Mask     | : >  | 255.255.            | 255.0     |              |                    |                |                                                                                            |                                                                                                    |
|            | Gate        | way          | :    | 192.168.            | 0.1       |              |                    |                |                                                                                            |                                                                                                    |
| / IP-Confi | guration 🗙  |              |      |                     |           |              |                    |                |                                                                                            | •                                                                                                    |
|            | Scan        |              |      |                     |           |              |                    |                |                                                                                            |                                                                                                    |
| (MAC) add  | dress       | Device       | Port | Serial number       | Device ID | IP Address   | Config. IP Address | Information    | Scan Protocols                                                                             |                                                                                                    |
|            | 59-0D-21-E4 | PM5650-2ETH- | ETH1 | 00000072            | 0x00      | 192.168.0.10 | 0.0.0.0            | ABB Net config | ABB Net con                                                                                | ifig protocol (j)                                                                                                    |
|            |             |              |      |                     |           |              |                    |                | IP settings DHCP Selected device IP address Subnet mask Std. gateway Link mode Blink Blink | PM5650-2ETH- ETH1<br>SN-00000072<br>ID=0x00<br>I92 168 0 11<br>255 255 255 0<br>I92 168 0 1<br>100MB full duplex ~<br>ttings |

Ensure the CPU is in "STOP" mode, the click on the "Send settings" button to download the setting.

4. In the Automation Builder device tree right-click "PLC\_AC500\_V3" and select the "Communication Settings".

| Devices                                      |                        |
|----------------------------------------------|------------------------|
| AC500V3_EIP_Adapter                          |                        |
| 🖻 🗐 PLC_AC500_V3 (РМ5650-2ЕТН - ТВ5620-2ЕТН) |                        |
| PLC Logic                                    | Communication Settings |
| 🖹 💮 Application                              | Source Download 너장     |
|                                              |                        |
|                                              | 1                      |
| Communication Settings for 'PLC_AC500_V3' X  |                        |
|                                              |                        |
| IP Address 192 . 168 . 0 . 11                |                        |
|                                              |                        |
| Use advanced settings                        |                        |
| Advanced Settings                            |                        |
|                                              |                        |
|                                              |                        |
| (j) OK Cancel                                |                        |
|                                              |                        |

- 5. Type in the current IP address of the AC500 V3 PLC and select "OK" to implement the needed communications gateway.
- 6. After that, double-click "PLC\_AC500\_V3" in the device tree. Select "Communication Settings".

The selected IP address is shown. To test the connection and/or to see the CPU information press [Enter] or click on the black dot next to the PLC picture.

| Devices 👻 🕂 🗙                                                                         | PLC_AC500_V3 X            |                                 |         |                             |
|---------------------------------------------------------------------------------------|---------------------------|---------------------------------|---------|-----------------------------|
| AC500V3_EIP_Adapter                                                                   | Communication Sattings    | Scan Network Gateway - Device - |         |                             |
| PLC_AC500_V3 (PM5650-2ETH - TB5620-2ETH)                                              | Communication Settings    |                                 |         |                             |
|                                                                                       | PLC Settings              |                                 |         |                             |
| Application                                                                           | Version information       |                                 |         |                             |
| Task Configuration                                                                    | Statistics                |                                 |         | •                           |
| CHUPAdapterIOTask      EtherNet_IP_Adapter.IOCyde      Set DIPAdapterServiceTask      | Files                     | Gateway-1                       | Gateway | 192.168.0.10:11740 (active) |
| EtherNet_IP_Adapter.ServiceCycle                                                      | Log                       | IP-Address:                     |         | Device Name:                |
| □ S Task<br>□ @ PLC_PRG                                                               | PLC Shell                 | Port:                           |         | Device Address:             |
| ID_Bus Interfaces                                                                     | Users and Groups          | 1217                            |         | 030F-1000.2DDC.C0A8.000A    |
| COM ( <empty>) CAN (<empty>) CAN (<empty>)</empty></empty></empty>                    | Access Rights             |                                 |         | 192.168.0.10:11740          |
| Ethernet                                                                              | Symbol Rights             |                                 |         | 1020 0700                   |
| If I (µ) Settings)     If NetConfig (NetConfig)                                       | PM5650-2ETH Hardware      |                                 |         | Target Type:<br>4096        |
| EtherNet_IP_Adapter (EtherNet/IP Adapter)     EtherNet_IP_Module (EtherNet/IP Module) | CPU-Parameters Parameters |                                 |         | Target Vendor:<br>ABB AG    |
| ETH2 (IP Settings)                                                                    | IEC Objects               |                                 |         | Target Version:<br>3.5.0.0  |
| Protocols (Client Protocols)     Extension_Bus                                        | I/O mapping list          |                                 |         |                             |
| K     Slot_1 ( <empty>)       K     Slot_2 (<empty>)</empty></empty>                  | I/O-Bus I/O Mapping       |                                 |         |                             |

The black dot will turn green when communication is established.

Logging-in to the CPU will load the project into the AC500 V3 CPU. The first log-in will also load the hardware set-up.

#### 7. In the Automation Builder menu select "Online > Login [PLC\_AC500\_V3]".

ABB AC500V3\_EIP\_Adapter.project\* - Automation Builder 2.5 - Premium

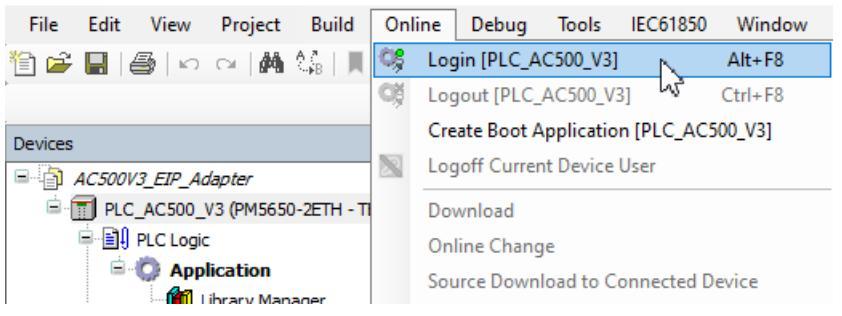

#### 8. Select "Yes" to download the application to the AC500V3 CPU.

| Automation Builder 2.5 - Premium |                                                                                                    |  |  |  |  |  |
|----------------------------------|----------------------------------------------------------------------------------------------------|--|--|--|--|--|
| ?                                | Warning: An application 'Application' is currently in RUN mode on the PLC. As<br>there is no matching compile information, this existing application needs to be<br>replaced. |  |  |  |  |  |
|                                  | Click 'Yes' to download the latest code or 'No' to abort.                                                                                                    |  |  |  |  |  |
|                                  | Yes No Details                                                                                                    |  |  |  |  |  |

#### PLC is in "stop" mode.

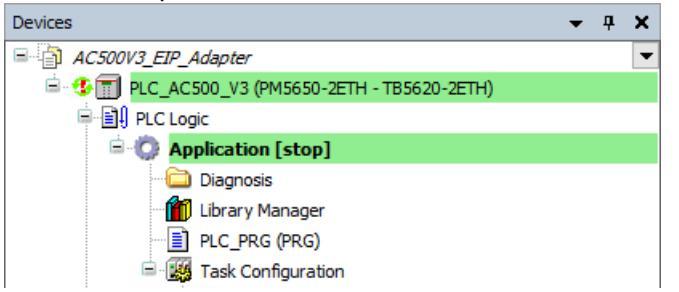

 Select menu "Debug > Start [PLC\_AC500\_V3]". Alternatively, select the "start" icon in the tool bar. A pop-up appears, click "OK" to continue. After that, go to menu select "Online > Logout [PLC\_AC500\_V3]" and manually reboot the CPU.

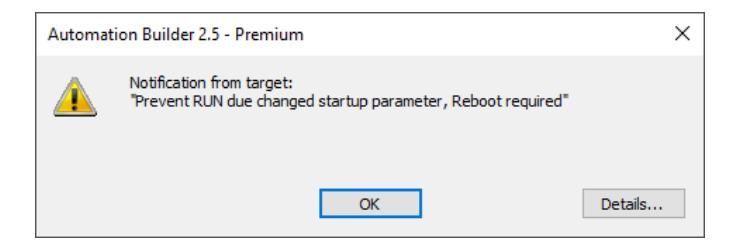

10. When CPU reboot is completed, go to menu "Online > Login [PLC\_AC500\_V3]". The project is downloaded and the CPU is in RUN mode.

### 2.5 Create AC500(-eCo) V3 EtherNet/IP scanner

1. Launch the Automation Builder and create a new project "AC500V3\_EIP\_Scanner.project" with the AC500 V3 PLC PM5650-2ETH as the target.

| New project                                         |                                        |                                                                    |                                                                                                    |                                                    | ×  |
|-----------------------------------------------------|----------------------------------------|--------------------------------------------------------------------|----------------------------------------------------------------------------------------------------|----------------------------------------------------|----|
| Object path:<br>C:\AutomationBuilde<br>Object name: | er\Projects\AC500V3_El<br>PLC_AC500_V3 | IP_Scanner.project                                                 |                                                                                                    |                                                    |    |
| Categories                                          | ~                                      | Search object name                                                 |                                                                                                    |                                                    | ٩, |
|                                                     |                                        | Name PM5072-T-2ETH PM5630-2ETH PM5650-2ETH PM5670-2ETH PM5670-2ETH | Short Description<br>AC500 CPU 8MB, Eth<br>AC500 CPU 8MB, Eth<br>AC500 CPU 80MB, Eth<br>AC500 CPU 160MB, I<br>AC500 CPU 160MB, I | lemet, 12DI/8DO-T/2D<br>lemet<br>themet<br>Ethemet | <  |
| Close this dialog after                             | er each transaction                    | Display all versions                                               |                                                                                                    |                                                    |    |
| Reset filter                                        |                                        |                                                                    | Add PLC                                                                                                    | Close                                              |    |

2. In the device tree, double-click on the CPU. Go to the CPU Parameters tab and change the communication schema to "Realtime onboard Ethernet". This selection provides high priority to the EtherNet/IP communication.

| PLC_AC500_V3 🗙            |                                       |                     |                                     |                                     |
|---------------------------|---------------------------------------|---------------------|-------------------------------------|-------------------------------------|
| Communication Settings    | Parameter                             | Туре                | Value                               | Default Value                       |
|                           | 💬 🖗 Error LED                         | Enumeration of BYTE | On                                  | On                                  |
| PLC Settings              | Check battery                         | Enumeration of BYTE | On                                  | On                                  |
| Version information       | Stop on error class                   | Enumeration of BYTE | Diagnosis of at least error class 2 | Diagnosis of at least error class 2 |
|                           | Diagnosis - Add PLC name to node name | Enumeration of BYTE | Off                                 | Off                                 |
| Statistics                | PLC behaviour after voltage dip       | Enumeration of BYTE | Halt                                | Halt                                |
|                           | Missed cycle behavior                 | Enumeration of BYTE | Next                                | Next                                |
| Files                     | Communicaton Schema                   | Enumeration of BYTE | Realtime onboard Ethernet           | Default                             |
|                           | Automated reboot after E2 error       | Enumeration of BYTE | Off                                 | Off                                 |
| PLC Shell                 |                                       |                     |                                     |                                     |
| Access Rights             |                                       |                     |                                     |                                     |
| Symbol Rights             |                                       |                     |                                     |                                     |
| PM5650-2ETH Hardware      |                                       |                     |                                     |                                     |
| CPU-Parameters Parameters |                                       |                     |                                     |                                     |

3. In the decvice tree, right-click on "ETH1 (IP Setting)" under "Ethernet" object and select "Add object".

| Interfaces                                                                            |    |                  |
|---------------------------------------------------------------------------------------|----|------------------|
| COM ( <empty>)</empty>                                                                |    |                  |
| CAN ( <empty>)</empty>                                                                |    |                  |
| 🖃 🔛 Ethernet                                                                          |    |                  |
| ETH1 (IP Settings)                                                                    | Đ  | Сору             |
| ETH2 (IP Settings)                                                                    | Ē. | Paste            |
| MetConfig_1 (NetC                                                                     | ж  | Cut              |
| Protocols (Client Protoc                                                              | ×  | Delete           |
| 🖻 🛤 Extension_Bus                                                                     |    | Rename           |
| <pre>Slot_1 (<empty>) Slot_2 (<empty>) Slot_2 (<empty>)</empty></empty></empty></pre> |    | Refactoring +    |
|                                                                                       | Ē  | Properties       |
|                                                                                       |    | Add object 📐     |
|                                                                                       |    | Update objects   |
|                                                                                       |    | Scan for Devicer |

4. Select the "EtherNet/IP Scanner" and click the "Add object" button to continue.

| Add object below :                              | ETH1                   |                                                                                                    |                                           |                   |                                                                     | × |
|-------------------------------------------------|------------------------|----------------------------------------------------------------------------------------------------|-------------------------------------------|-------------------|---------------------------------------------------------------------|---|
| Object path:<br>PLC_AC500_V3\lr                 | nterfaces\Ethemet\ET   | H1                                                                                                    |                                           |                   |                                                                     |   |
| Object name: EtherNet_IP_Scanner                |                        |                                                                                                    |                                           |                   |                                                                     |   |
| Categories                                      | ~                      | Search object name                                                                                                    |                                           |                   |                                                                     | Q |
| Ethemet protoco     Scripting     Uncategorized | ols                    | Name                EtherNet/IP Adapt                 EtherNet/IP Scann                 EtherNet/IP Scann                 EtherNet/IP Scann                 EtherNet/IP Scann                 EtherNet/IP Scann                 EtherNet/IP Scann                 EtherNet/IP Scann                 EtherNet/IP Scann                 EtherNet/IP Scann                 EtherNet/IP Scann                 EtherNet/IP Scann                 EtherNet/IP Scann                 EtherNet/IP Scann | er<br>her<br>Controlstation<br>Substation | Short Description | Version<br>4.1.0.0<br>4.1.0.0<br>3.5.0.0<br>3.5.0.0<br>3.5.0.0<br>> | < |
| Close this dialog a                             | after each transaction | Display all versions                                                                                                    |                                           |                   |                                                                     |   |
| Reset filter                                    |                        |                                                                                                    | Add obj                                   | ect (             | Close                                                               |   |

The ENIPScannerIOTask and ENIPScannerServiceTask is created automatically under "Task Configuration".

| i . 🙀 | Task Configuration               |
|-------|----------------------------------|
| ÷     | 🕼 ENIPScannerIOTask              |
|       | EtherNet_IP_Scanner.IOCycle      |
| ÷     | 😂 ENIPScannerServiceTask         |
|       | EtherNet_IP_Scanner.ServiceCycle |
|       |                                  |

5. Double-click on the "ENIPScannerIOTask" to open the setting. In this example, change the "Priority" to 10 (this setting is based on user preference).

| / 😒 ENIPScannerI  | OTask 🗙 |                         |    |
|-------------------|---------|-------------------------|----|
| Configuration     |         |                         |    |
| Priority ( 016 ): | 10      |                         |    |
| Type              |         |                         |    |
| (6) Cyclic        | ~       | Interval (e.g. t#200ms) | 10 |
|                   |         |                         |    |

(hij)

6. Double click on the "ENIPScannerServiceTask" to open the setting. In this example, change the "Priority" to 11 (this setting is based on user preference).

| BNIPScanner       | ServiceTask | ×                       |    |
|-------------------|-------------|-------------------------|----|
| Configuration     |             |                         |    |
| Priority ( 016 ): | 11          |                         |    |
| Type<br>Cyclic    | ~           | Interval (e.g. t#200ms) | 20 |

Note: The IEC user program has 17 priorities, from 0 (highest priority) to 15 (lowest priority) runs in the real-time area. The priority 16 is the non-real-time IEC task runs in the non-real-time area.

### 2.6 Implicit messaging with AC500(-eCo) V3

1. Right-click on "EtherNet\_IP\_Scanner (EtherNet/IP Scanner)" under "ETH1 (IP Setting)" object and select "Add object".

| <b>⊟</b> ह | Ethernet                                        |                | Сору           |
|------------|-------------------------------------------------|----------------|----------------|
|            | ETH1 (IP Settings)                              | R.             | Paste          |
|            | MetConfig (NetConfig)                           | ¥              | Cut            |
|            | 🖹 👚 👘 EtherNet_IP_Scanner (EtherNet/IP Scanner) | 90             | Cut            |
|            | ACS380 with FENA (ACS380 with FENA)             | $ \mathbf{X} $ | Delete         |
|            | ETH2 (IP Settings)                              |                | Rename         |
|            | NetConfig_1 (NetConfig)                         |                | Refactoring +  |
|            | Protocols (Client Protocols)                    | -              |                |
| ÷.         | Extension_Bus                                   |                | Properties     |
|            |                                                 |                | Add object 💫   |
|            |                                                 |                | Update objects |
|            |                                                 |                |                |

#### 2. Select the "AC500V3\_EIP\_Adapter" and click the "Add object" button to continue.

| Add object below               | : EtherNet_IP_So  | canner                                                                      |                   |                                                   | ×                                                |  |
|--------------------------------|-------------------|-----------------------------------------------------------------------------|-------------------|---------------------------------------------------|--------------------------------------------------|--|
| Object path:<br>PLC_AC500_V3\I | Interfaces\Ethem  | et\ETH1\EtherNet_IP_Scanner                                                 |                   |                                                   |                                                  |  |
| Object name: AC500_EIP_Adapter |                   |                                                                             |                   |                                                   |                                                  |  |
| Categories                     | ~                 | Search object name                                                          |                   |                                                   | Q                                                |  |
| Uncategorized                  |                   | Name<br>AC500_EIP_Adapter<br>ACS380 with FENA<br>Generic EtherNet/IP device | Short Description | Version<br>Major Revis<br>Major Revis<br>3.5.17.0 | sion=16#1, Minor Revis<br>sion=16#3, Minor Revis |  |
| Close this dialog              | after each transa | Display all versions                                                        |                   |                                                   | >                                                |  |
| Reset filter                   | ]                 |                                                                             | Ad                | d object                                          | Close                                            |  |

- 3. Double-click on the "AC500V3\_EIP\_Adapter" to open the setting.
- 4. At the "General" tab, set the device IP address and cross-check the "Electronic Keying". If the shown revision is different from the AC500(-eCo) V3 EtherNet/IP adapter module, leave the selection box "Check match" empty.

| AC500_EIP_Adapter X     |                                |   |  |  |  |  |
|-------------------------|--------------------------------|---|--|--|--|--|
| General                 | Address Settings               |   |  |  |  |  |
| Connections             | IP address 192 . 168 . 0 . 11  |   |  |  |  |  |
| Assemblies              |                                |   |  |  |  |  |
| User-Defined Parameters | Electronic Keying              |   |  |  |  |  |
| Log                     | Compatibility check            |   |  |  |  |  |
| EtherNet/IP I/O Mapping | Vendor ID 593 Check match      | 1 |  |  |  |  |
| FiberNet/ID IEC Objects | Device type 12 Check match     | 1 |  |  |  |  |
| Etherwet/1P IEC Objects | Product code 20007 Check match | 1 |  |  |  |  |
| I/O mapping list        | Major revision 1 🗹 Check match | 1 |  |  |  |  |
| Status                  | Minor revision 1 Check match   | 1 |  |  |  |  |

Move on to the "EtherNet/IP I/O Mapping" tab, type in the variable name for the data input and data output.
 AC500\_EIP\_Adapter x

| General                 | Find                | Find Filter Show all |            |         |      |               | - 🕂 Add FB for IO Channel |               |  |
|-------------------------|---------------------|----------------------|------------|---------|------|---------------|---------------------------|---------------|--|
| Connections             | Variable            | Mapping              | Channel    | Address | Туре | Default Value | Unit                      | Description   |  |
| Assemblies              | 🖶 🦄 AC500_DataIn_0  | ***                  | Data Out 0 | %IW12   | WORD |               |                           | Data Output 0 |  |
|                         | AC500_DataIn_1      | **                   | Data Out 1 | %IW13   | INT  |               |                           | Data Output 1 |  |
| User-Defined Parameters | 🗈 🦄 AC500_DataIn_2  | **                   | Data Out 2 | %ID7    | DINT |               |                           | Data Output 2 |  |
|                         | 🍫 AC500_DataIn_3    | **                   | Data Out 3 | %ID8    | REAL |               |                           | Data Output 3 |  |
| Log                     | AC500_DataOut_0     | *                    | Data In 0  | %QW12   | WORD | 0             |                           | Data Input 0  |  |
|                         | AC500_DataOut_1     | *                    | Data In 1  | %QW13   | INT  | 0             |                           | Data Input 1  |  |
| EtherNet/IP I/O Mapping | 🗐 🧖 AC500_DataOut_2 | **                   | Data In 2  | %QD7    | DINT | 0             |                           | Data Input 2  |  |
|                         | AC500 DataOut 3     | *                    | Data In 3  | %QD8    | REAL |               |                           | Data Input 3  |  |

6. Now create a simple application to simulate the output data.

Open the POU "PLC\_PRG", insert the code as below.

AC500\_DataOut\_0 := AC500\_DataIn\_0 + 1; AC500\_DataOut\_1 := AC500\_DataIn\_1 + 5; AC500\_DataOut\_2 := AC500\_DataIn\_2 + 111; AC500\_DataOut\_3 := AC500\_DataIn\_3 + 55.55;

| 🖉 📋 PI | LC_PRG X                                   |
|--------|--------------------------------------------|
| 1      | PROGRAM PLC_PRG                            |
| 2      | VAR                                        |
| 3      | END_VAR                                    |
| 1      | AC500 DataOut 0 := AC500 DataIn 0 + 1:     |
| 2      | AC500_DataOut_1 := AC500_DataIn_1 + 5;     |
| 3      | AC500_DataOut_2 := AC500_DataIn_2 + 111;   |
| 4      | AC500_DataOut_3 := AC500_DataIn_3 + 55.55; |
| 5      |                                            |
|        |                                            |

7. When complete, save the project.

### 2.7 Download the project to EtherNet/IP scanner

1. In the Automation Builder device tree, right-click "PLC\_AC500\_V3" and select the "Communication Settings".

| Devices                                      |                        |
|----------------------------------------------|------------------------|
| AC500V3_EIP_Scanner                          |                        |
| 🖻 🗐 PLC_AC500_V3 (PM5650-2ETH - TB5620-2ETH) |                        |
| PLC Logic                                    | Communication Settings |
| 🖹 💮 Application                              | Source Download        |
| <b>621</b> ( <b>1 1 1 1 1 1 1 1 1 1</b>      |                        |
|                                              |                        |
| Communication Settings for 'PLC_AC500_V3' ×  |                        |
| IP Address 192 . 168 . 0 . 10                |                        |
| Use advanced settings                        |                        |
| Advanced Settings                            |                        |
| () OK Cancel                                 |                        |

2. Keep the default value in the IP address of the CPU or type in the current IP address of the AC500 V3 PLC. If the IP address is unknown, select "...".

| P | ick IP Address fo | r 'PLC_AC500_V3' |         |               |           |            |                    | - 0         | $\times$ |
|---|-------------------|------------------|---------|---------------|-----------|------------|--------------------|-------------|----------|
| [ | Abort scan        | Extend           | ed Scan |               |           |            |                    |             |          |
|   | MAC address       | Device name      | Port    | Serial number | Device ID | IP Address | Config. IP Address | Device Type | e        |
|   |                   |                  |         |               |           |            |                    |             |          |
|   |                   |                  |         |               |           |            |                    |             |          |
|   |                   |                  |         |               |           |            |                    |             |          |
|   |                   |                  |         |               |           |            |                    |             |          |
|   |                   |                  |         |               |           |            |                    |             |          |
|   |                   |                  |         |               |           |            |                    |             |          |
| ł | Scanning          |                  |         |               |           |            |                    |             |          |
|   |                   |                  |         |               |           |            | -                  |             |          |
|   |                   |                  |         |               |           |            |                    | OK. C       | ancel    |

The automatic scan will run and the results will appear in this field.

- 3. Select the CPU in the field and select "OK" to implement the needed communications gateway.
- 4. After that, double-click "PLC\_AC500\_V3" in the device tree. Select "Communication Settings".

The selected IP address is shown. To test the connection and/or to see the CPU information press [Enter] or click on the black dot next to the PLC picture.

The black dot will turn green when communication is established.

Logging-in to the CPU will load the project into the AC500 V3 CPU. The first log-in will also load the hardware set-up.

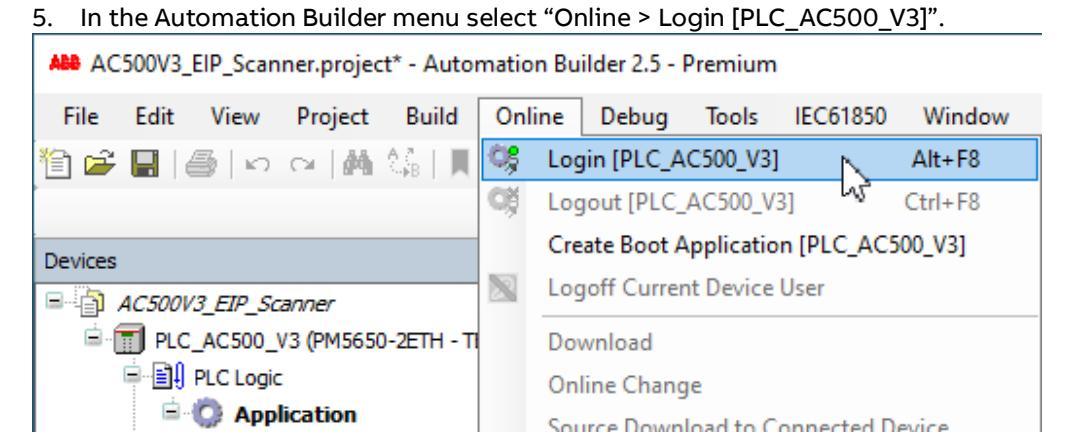

### 6. Select "Yes" to download the application to the AC500V3 CPU.

| Automat | ion Builder 2.5 - Premium                                                                                                    | × |  |  |  |  |  |  |
|---------|----------------------------------------------------------------------------------------------------|---|--|--|--|--|--|--|
| ?       | Warning: An application 'Application' is currently in RUN mode on the PLC. As<br>there is no matching compile information, this existing application needs to be<br>replaced. |   |  |  |  |  |  |  |
|         | Click 'Yes' to download the latest code or 'No' to abort.                                                                                                    |   |  |  |  |  |  |  |
|         | Yes No Details                                                                                                    |   |  |  |  |  |  |  |

#### PLC is in "stop" mode.

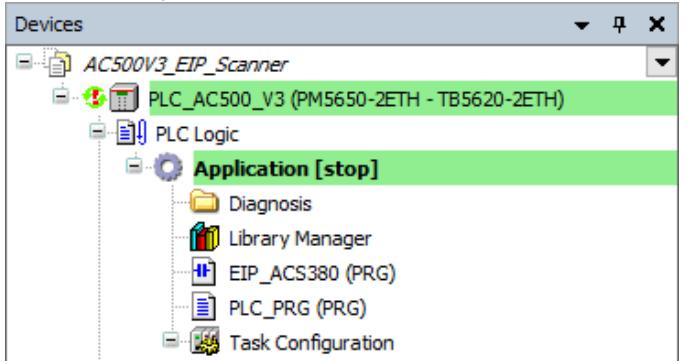

 Select menu "Debug > Start [PLC\_AC500\_V3]". Alternatively, select the "start" icon in the tool bar. A pop-up appears, click "OK" to continue. After that, go to menu select "Online > Logout [PLC\_AC500\_V3]" and manually reboot the CPU.

| Automation Builder 2.5 - Premium |                                                                                           | ×       |
|----------------------------------|-------------------------------------------------------------------------------------------|---------|
| <u> </u>                         | Notification from target:<br>"Prevent RUN due changed startup parameter, Reboot required" |         |
|                                  | OK                                                                                        | Details |

8. When CPU reboot is completed, go to menu select "Online > Login [PLC\_AC500\_V3]". The project is downloaded and the CPU is in RUN mode. Now you can test the application.

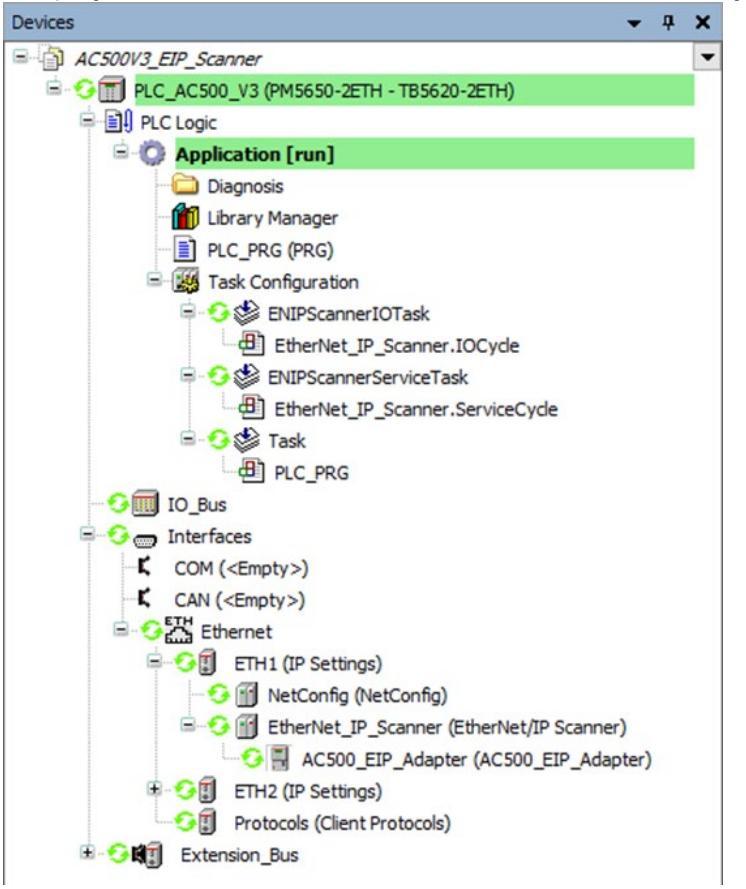

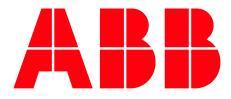

\_\_\_

ABB AG

Eppelheimer Straße 82 69123 Heidelberg, Germany Phone: +49 62 21 701 1444 Fax: +49 62 21 701 1382 E-Mail: plc.support@de.abb.com www.abb.com/plc We reserve the right to make technical changes or modify the contents of this document without prior notice. With regard to purchase orders, the agreed particulars shall prevail. ABB AG does not accept any responsibility whatsoever for potential errors or possible lack of information in this document. We reserve all rights in this document and in the subject matter and illustrations contained therein. Any reproduction, disclosure to third parties or utilization of its contents – in whole or in parts – is forbidden without prior written consent of ABB AG.

Copyright© 2022 ABB. All rights reserved